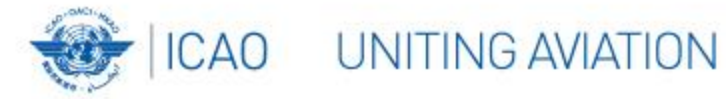

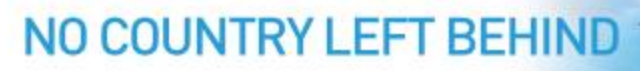

### **ICAO APAC Regional Webinar on GRF**

Ten Months into GRF, Challenges Met and Lessons Learnt in Asia-Pacific 29 September 2022

**Microsoft Teams Familiarization** 

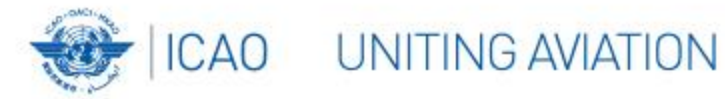

## HOW TO CHANGE SCREEN NAME?

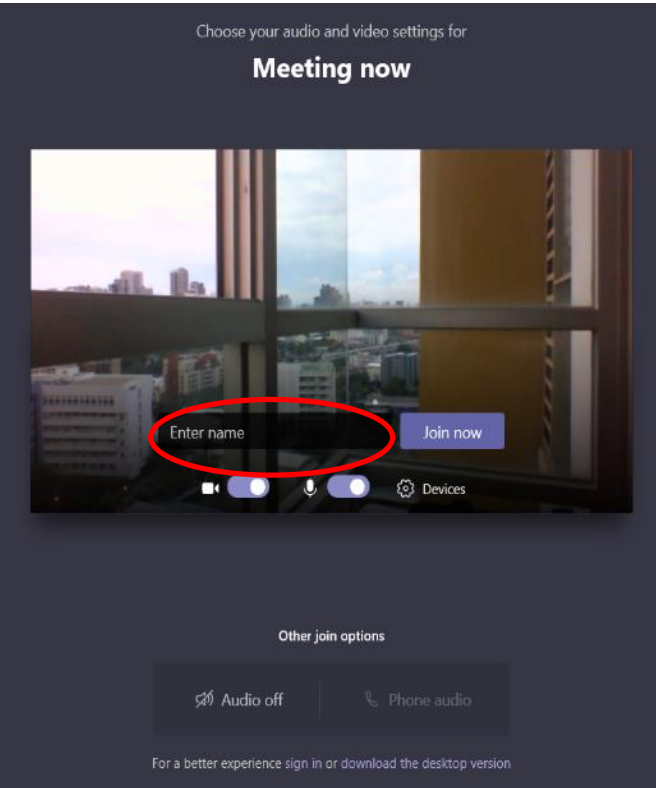

Web Version (Installation Free)

Format:

- [State/Org] [Name]
- e.g. Australia John Smith ICAO – Punya Shakya

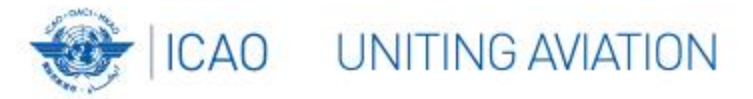

## **Before Joining**

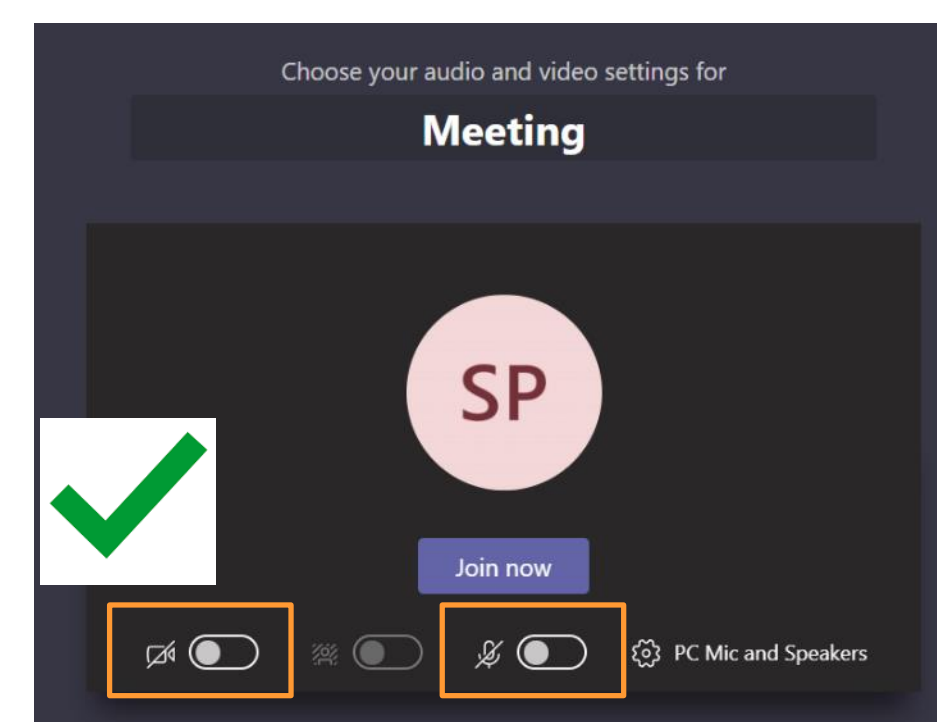

- Switch your camera and microphone <u>OFF</u>
- To reduce bandwidth requirement for everyone

• No good:

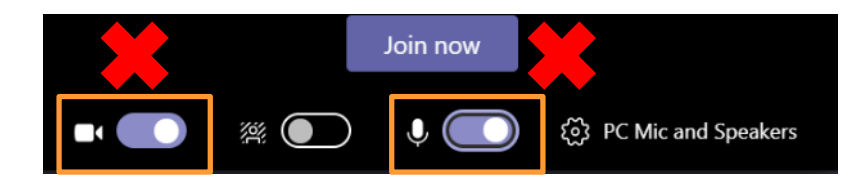

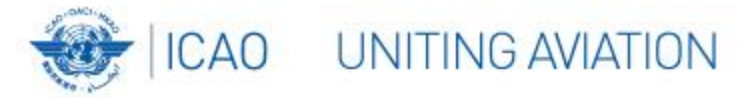

# **Meeting Screen**

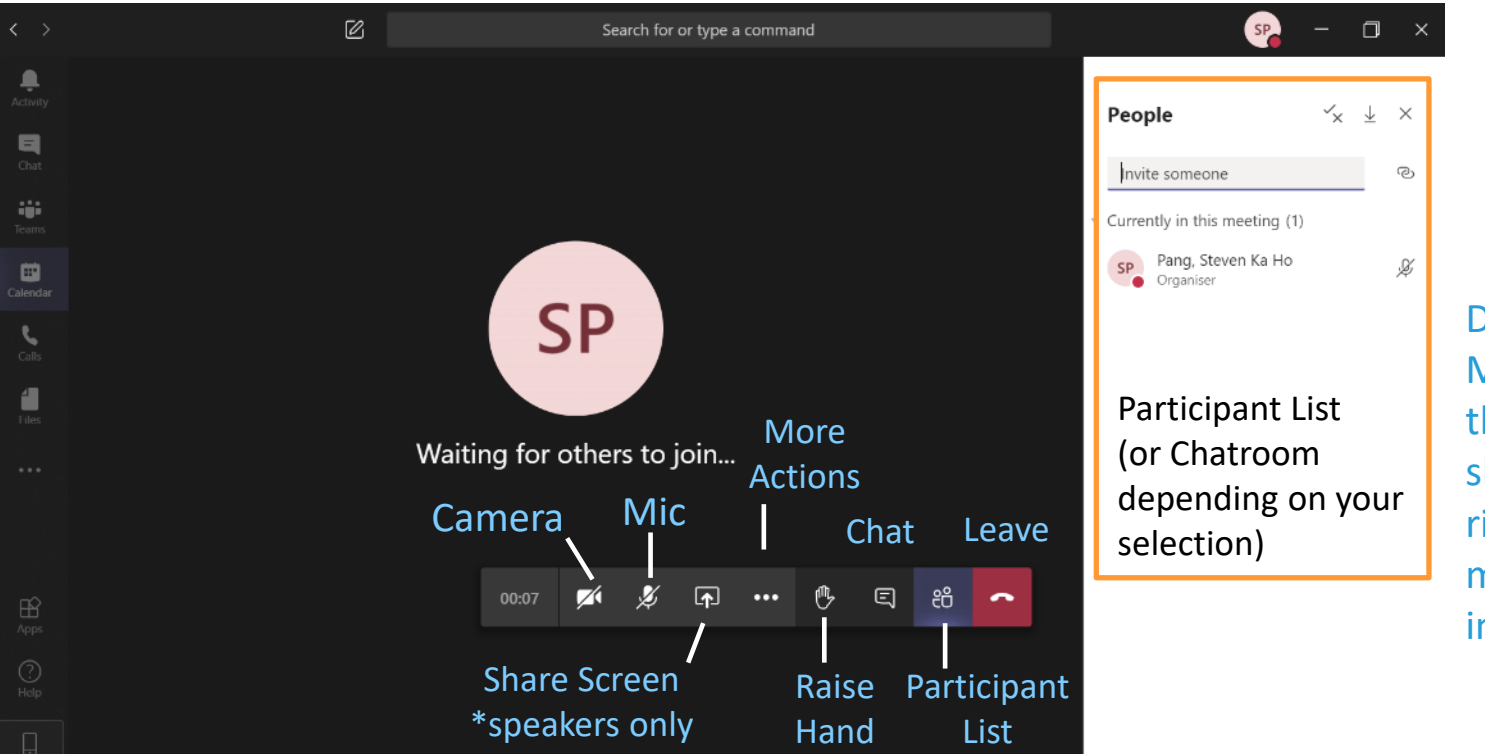

Depending on the MS Team version, these icons may be shown on the top right corner of the main screen instead.

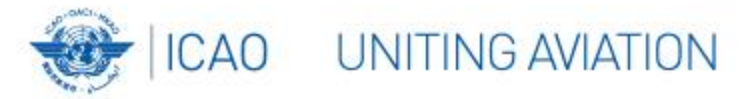

### **Questions and Answer Session**

• Please use Pigeon Hole for questions

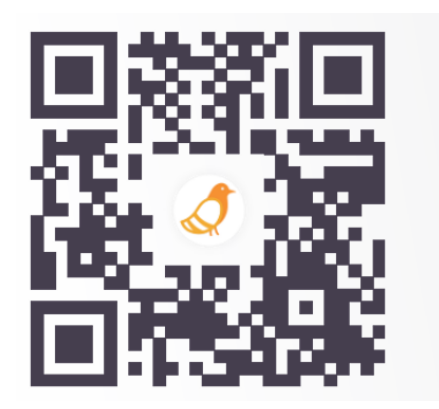

Go to www.pigeonhole.at

Enter passcode

GRF2022

• For other discussions, use the chatroom

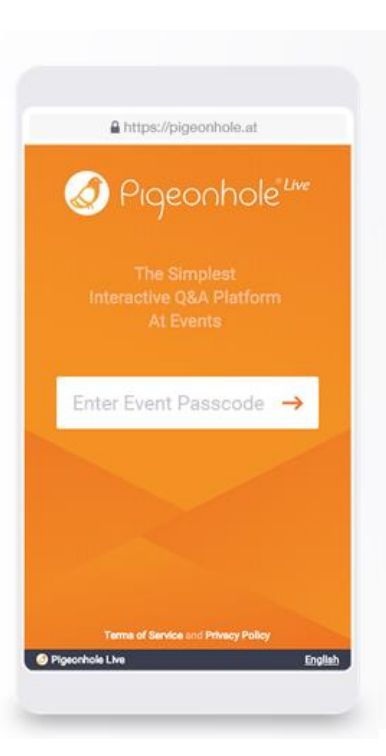

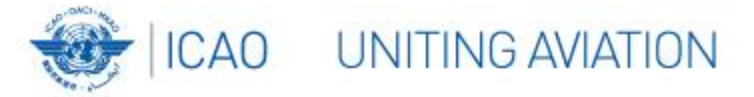

## Chat

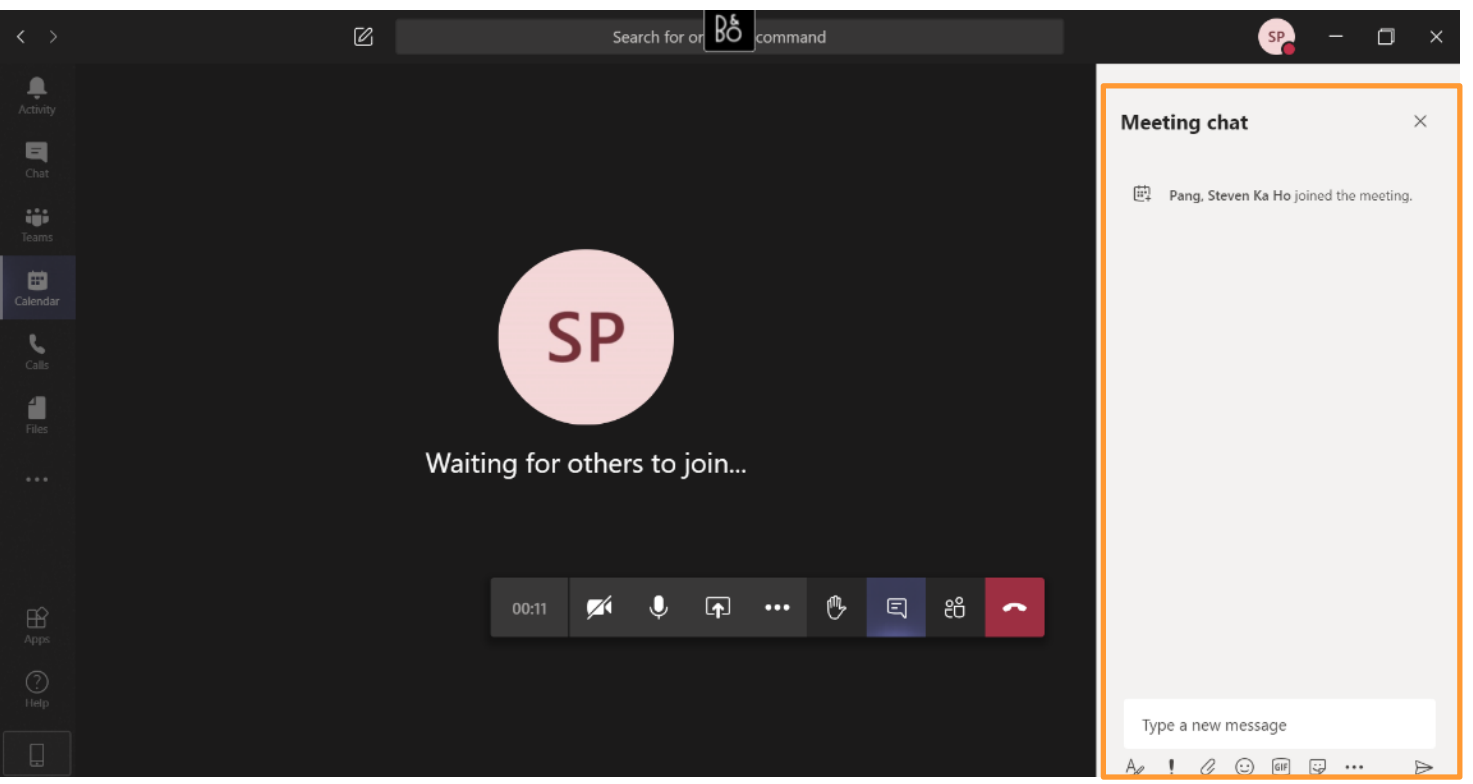

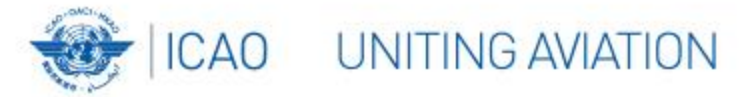

## **Device Settings**

|                                                    |           |      | Device settings                    | $\times$ |
|----------------------------------------------------|-----------|------|------------------------------------|----------|
| 🔅 Show device setting                              | IS        |      | Audio devices                      |          |
| 🗒 Show meeting note                                | s         |      | PC Mic and Speakers                | $\sim$   |
| <ol> <li>Info pane is disable</li> </ol>           |           |      |                                    |          |
| 🛱 Enter full-screen                                |           |      | Speaker                            |          |
| 🥙 Show background                                  | offects   |      | Speakers (Conexant ISST Audio)     | $\sim$   |
| CG Turn on live captions (preview English US only) |           | (1)) |                                    |          |
| iii Keypad                                         | - (,g,)   |      | Microphone                         |          |
| Start recording                                    |           |      | Internal Microphone (Conexant ISST | $\sim$   |
| 🗢 End meeting                                      |           |      | Ø                                  |          |
| 🖂 Turn off incoming                                | ideo      |      |                                    |          |
| 01:31 🜠 🌷 📭 🔹                                      | • 🖑 🗉 🖑 • | ~    | Camera                             |          |
|                                                    |           |      | HP HD Camera                       | $\sim$   |
|                                                    |           |      |                                    |          |

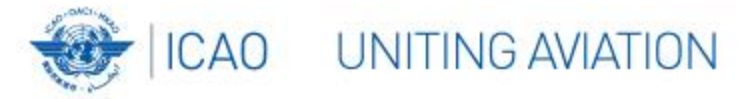

# **Connectivity Issue?**

### To preserve bandwidth:

- Mute your camera and microphone
- Turn off incoming video
- Close unnecessary applications
- If sharing internet/WiFi, request others not to download files, watch online videos, etc.

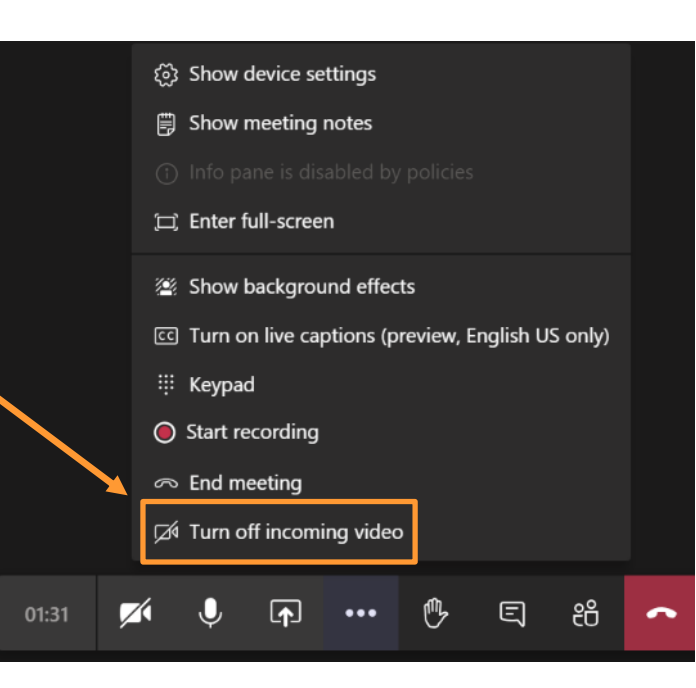